図書館電子ブック 大学外でアクセスするには

-学内ネットワークから「Maruzen e-book Library」にアクセスしてください

Maruzen e-book Library : https://elib.maruzen.co.jp/elib/

⇒ご自分のスマートフォン/その他ネットワーク端末を学内Wi-Fiに接続してご利用ください

学内の Wi-Fi については 大学ポータル の

MY ツール>キャビネット一覧>学生向けマニュアル>学内 LAN 関係 をご覧ください ⇒図書館内の学生用パソコンでも登録できます。

**(注意)** アカウント登録には大学から配布された Office365 のメールアドレス (大学のドメイン「@nvlu」が入ったメールアドレス)が必要です。

自分のアドレスを確認してから、登録を行いましょう。アドレスの形式は学科で違います。

自分の学科の小文字1文字 + 学生番号 + 「@nvlu.ac.jp」 獣医 v \* \* \* \* \* @nvlu.ac.jp/看護 n \* \* \* \* \* @nvlu.ac.jp 動物 n \* \* \* \* \* @nvlu.ac.jp/食品f\* \* \* \* \* @nvlu.ac.jp

図書館 HP:http://www.nvlu.ac.jp/library/ の「電子 Book」からもアクセスできます

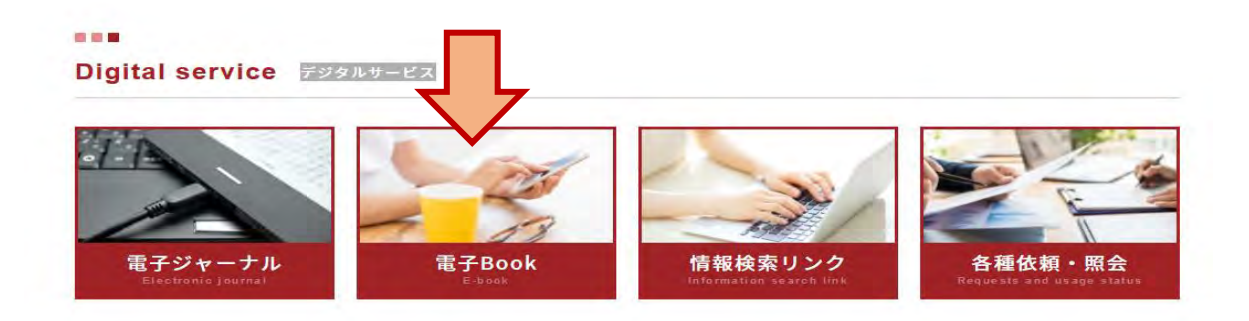

① Maruzen e-book Library 右上の「アカウント」をクリックしてください

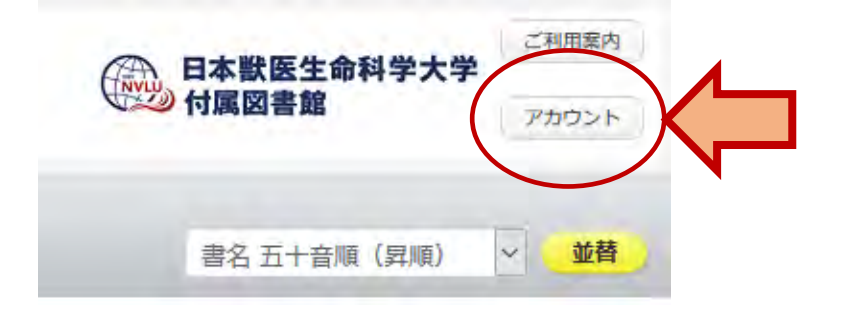

|                  | 登録/更新                                                                                                    |
|------------------|----------------------------------------------------------------------------------------------------|
| > ユーザ認証アカウント     | の登録                                                                                                    |
| 認証ID(メールアドレフ     | z):                                                                                                    |
| 認証ID (メールアドレス) 研 |                                                                                                    |
| 84               | 名前: メールナトレ                                                                                                    |
|                  | 名前入力<br>「福報保護に取り組んでいます。<br>て<br>るために、お客様の同意のもと、個人情報を収集させていただきます。<br>・お客様のユーサービングがりた、登録により、本サービスの利用機能を提供するため<br>・お客様からのお問い合わせ及び相談に対応し、お客様の利便性を向上させるため |
|                  | 2.収集する個人情報について                                                                                                    |
|                  |                                                                                                    |

## 注意!!ここで終わりではありません

⑤ 「日獣用 WebMail: <u>https://portal.office.com/</u>」で
 アカウント登録の際に入力した自分の「@nvlu アドレス」のアカウントを開き、
 パスワード登録をアカウント登録後 20 分以内に行って下さい

アカウント登録を受け付けました というメールを開きます。

\*大学HPの一番下にある LINK 欄からもアクセスが可能です。

| ink | (5 リンク  |                   |        |         |   |   |            |                    |
|-----|---------|-------------------|--------|---------|---|---|------------|--------------------|
|     |         |                   | INC.45 |         |   | 1 |            | -                  |
| Q   | 学術リポジトリ | $( \rightarrow )$ |        | 学生専用ページ | 9 |   | 日獣用WebMail | $( \mathfrak{D} )$ |

- ⑥ 「アカウント登録を完了するには、下記 URL にアクセスして認証パスワード登録してください。
  20 分以内にアクセスが無い場合は無効となります。」
  - この文言の下に、登録のための URL があるので、クリックした画面でパスワード登録してください。 \*パスワードはメモしておいてください。あとで確認できません。
    - \*20 分以内にパスワード登録ができず、タイムアウトしてしまったら、もう一度、学内ネット ワークから、アカウント登録をしてください。

☆登録完了後、学外から「電子 Book」にアクセスすると以下の画面が表示されます☆

| 認証     | ID:          |                          |                           |
|--------|--------------|--------------------------|---------------------------|
| 認証パスワー | -15 :        |                          |                           |
|        | 認証しない        | (ゲスト利用)                  | 認証する                      |
|        | 4            | 学認アカウントをお持               | ちの方はこちら                   |
|        | ※認証I<br>【認証し | D/認証パスワードを<br>しない(ゲスト利用) | お持ちでない場合は、<br>】を選択してください。 |

「認証 ID」に「@nvlu メールアドレス」、 「認証パスワード」に設定したパスワードを入力し、 「認証する」をクリックしてください。

| 認証ID :   | * * * * * * @nvlu.ac.jp | )       |  |
|----------|-------------------------|---------|--|
| 認証パスワード: |                         |         |  |
| 認調       | Eしない(ゲスト利用)             | 認証する    |  |
|          | 学認アカウントをお持              | ちの方はこちら |  |

アカウント認証できると【Maruzen e-Book Library ポータル Top】が表示され、 大学で契約済みの電子ブックがご利用になれます。